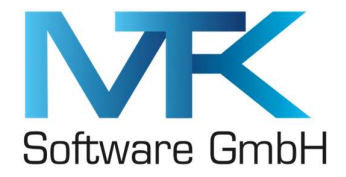

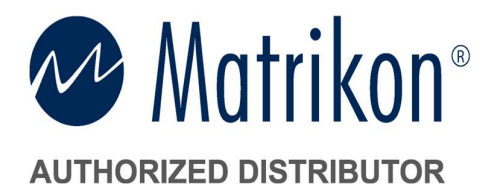

# **Matrikon OPC UA Tunneller**

Installation auf einem deutschsprachigen Betriebssystem

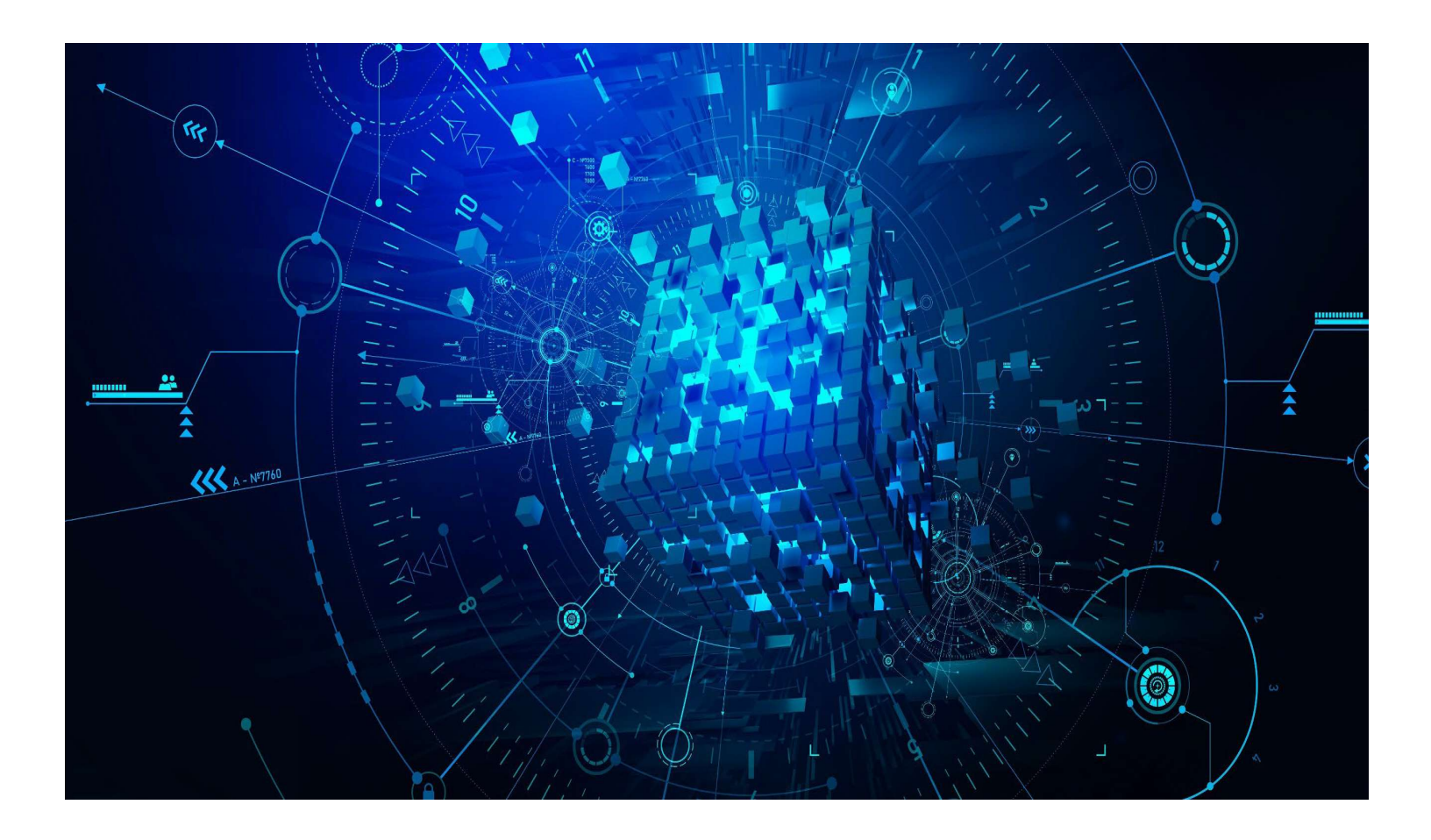

# End User How-To Guide

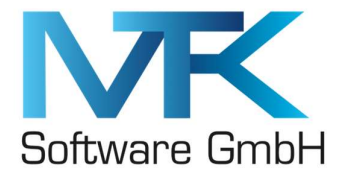

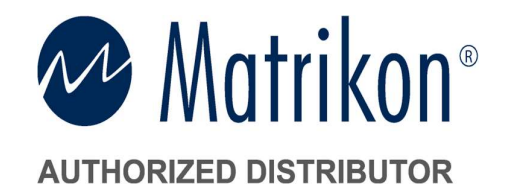

# Installation des OPC UA Tunnellers auf deutschen Betriebssystemen

Bitte vor der Installation der Software folgende Einstellungen vornehmen:

- Als Administrator auf dem Rechner anmelden
- .Net 3.5 installieren bzw. aktivieren: über Windows-Features -> .Net 3.5 aktivieren

| Windows-Features                                                                                                    | -                                         |                          | $\times$         |
|----------------------------------------------------------------------------------------------------|-------------------------------------------|--------------------------|------------------|
| Windows-Features aktivieren oder deak                                                                                                    | ctivieren                                 |                          | ?                |
| Verwenden Sie die Kontrollkästchen, um die entspre<br>auszuschalten. Ein ausgefülltes Kontrollkästchen beo<br>teilweise aktiviert ist.                                                                                                    | chenden Fe<br>leutet, dass                | eatures ein<br>ein Featu | - oder<br>re nur |
| Image: Second system       Image: Second system         Image: Second system       Image: Second system         Image: Secon | 3.0)<br>rvices<br>ne usw.)<br>ionsdienste |                          |                  |
| Internet Explorer 11                                                                                                    |                                           |                          | ~                |
| C                                                                                                    | Ж                                         | Abbrec                   | hen              |

- "Lokale Sicherheitsrichtlinie" -> "Als Administrator ausführen" -> "Lokale Richtlinien" -> "Zuweisen von Benutzerrechten" -> "Anmelden als Dienst" -> Rechte Maustaste -> "Eigenschaften" -> Benutzer hinzufügen

| Datei       Aktion       Ansicht       ?                                                                                                    | Lokale Sicherheitsrichtlinie                                                                                                    |                                                                                                    | _                                                                                                    |  |
|----------------------------------------------------------------------------------------------------|----------------------------------------------------------------------------------------------------|----------------------------------------------------------------------------------------------------|----------------------------------------------------------------------------------------------------|--|
| Image: Sicherheitseinstellungen       Richtlinie       Sicherheitseinstellungen       Sicherheitseinstellungen         Image: Sicherheitseinstellungen       Andern der Systemzeit       Lokaler Dienst.Administr         Image: Sicherheitseinstellungen       Andern der Systemzeit       Lokaler Dienst.Administr         Image: Sicherheitseinstellungen       Andern der Zeitplanungspriorität       Administratoren,Window         Image: Sicherheitspotionen       Anheben der Zeitplanungspriorität       Administratoren,Window         Image: Sicherheitspotionen       Anmelden als Dienst verweigern       Anmelden als Dienst verweigern         Anmelden als Dienst verweigern       Anmelden als Stapelverarbeitungsauftrag       Administratoren,Sicheru         Anmelden über Remotedesktopdienste zulassen       Administratoren,Remote         Anderden über Remotedesktopdienste zulassen       Administratoren,Remote         Anderden über Remotedesktopdienste zulassen       Administratoren,Remote         Andelden über Remotedesktopdienste zulassen       Administratoren,Remote         Ander Orberwachungsrichtlinien auf Lokaler Computer       Andeldeinformations- Manager als vertrauenswürdigem         Auf Annelden über Remotedesktopdienste zulassen       Administratoren,Be         Auf Annelden über Remotedesktopdienste zulassen       Administratoren,Be         Aust Anneldeinformations- Manager als vertrauenswürdigem                                                                                                    | Datei Aktion Ansicht ?                                                                                                    |                                                                                                    |                                                                                                    |  |
| Sicherheitseinstellungen       Richtlinie       Sicherheitseinstellung       Richtlinie         Marken der Systemzeit       Lokaler Dienst.Administr       Lokaler Dienst.Administr         Debewachungsrichtlinie       Andem der Systemzeit       Lokaler Dienst.Administr         Marken der Systemzeit       Lokaler Dienst.Administr         Marken der Systemzeit       Lokaler Dienst.Administr         Marken der Zeitplanungspriorität       Administratoren,Window         Marken durg steurweigern       Anmelden als Dienst verweigern         Anmelden als Dienst verweigern       Anmelden als Stapelverarbeitungsauftrag       Administratoren,Sicheru         Anmelden über Remotedesktopdienste zulassen       Administratoren,Remote         Markelden über Remotedesktopdienste zulassen       Administratoren,Remote         Anselden über Remotedesktopdienste zulassen       Administratoren,Remote         Anselden über Remotedesktopdienste zulassen       Administratoren,Remote         Anteilden über Remotedesktopdienste zulassen       Administratoren,Be         Auf Anselden über Romotedesktopdienste zulassen       Administratoren,Be         Auf Anseldeniformations- Manager als vertrauenswürdigem       Auf siesen Computer vom Netzwerk aus zugreifen         Ausfassen der durchsuchenden Überprüfung       JederAdministratoren         Ausfassen der durchsuchen                                                                                                    | 🗢 🔿 🙍 📷 🗙 🖾 🗟 🖬                                                                                                    |                                                                                                    |                                                                                                    |  |
| ✓ ★ Trstellen einer Auslagerungsdatei Administratoren N SRV ★ Administratoren N SRV ★ Administrato | <ul> <li>Sicherheitseinstellungen</li> <li>Sicherheitseinstellungen</li> <li>Lokale Richtlinien</li> <li>Lokale Richtlinien</li> <li>Zuweisen von Benutzerrechten</li> <li>Sicherheitsoptionen</li> <li>Windows Defender Firewall mit erweiterter Siche</li> <li>Netzwerklisten-Manager-Richtlinien</li> <li>Richtlinien für Softwareeinschränkung</li> <li>Richtlinien für Softwareeinschränkung</li> <li>Anwendungssteuerungsrichtlinien</li> <li>Erweiterte Überwachungsrichtlinienkonfiguration</li> </ul> | Richtlinie<br>Andern der Systemzeit<br>Andern der Zeitplanungspriorität<br>Annelden als Batchauftrag verweigern<br>Anmelden als Dienst verweigern<br>Anmelden als Dienst verweigern<br>Anmelden als Dienst verweigern<br>Anmelden über Remotedesktopdienste verweigern<br>Anmelden über Remotedesktopdienste zulassen<br>Anmelden über Remotedesktopdienste zulassen<br>Anmelden über Remotedesktopdienste zulassen<br>Anmelden über Remotedesktopdienste zulassen<br>Andrei diesen Computervom Netwerk aus zugreifen<br>Auf Anmeldeinformations-Manager als vertrauenswürdigem<br>Auf Andelsen Computer vom Netwerk aus zugreifen<br>Auslassen der durchsuchenden Überprüfung<br>Deugen von Programmen<br>Durchführen von Volumewartungsaufgaben<br>Einsetzen als Teil des Betriebssystems<br>Entfernen des Computers von der Docking-Station<br>Ermöglichen, dass Computer- von Benutzerkonten für Delegi<br>Ermöglichen, dass Computer von Benutzerkonten für Delegi | Sicherheitseinstellung<br>Lokaler Dienst, Administr<br>Lokaler Dienst, Administr<br>Administratoren, Window<br>NT SERVICEVALL SERVICE<br>Administratoren, Sicheru<br>Administratoren, Sicheru<br>Lokaler Dienst, Netzwerkd<br>Lokaler Dienst, Netzwerkd<br>Jeder, Lokaler Dienst, Netz<br>Administratoren<br>Administratoren<br>Administratoren<br>Administratoren, Benutzer<br>Lokaler Dienst, Netzwerkd |  |
|                                                                                                    | < >                                                                                                    | Erstellen eines Profils der Systemleistung                                                                                                    | Administratoren NT SERV                                                                                                    |  |

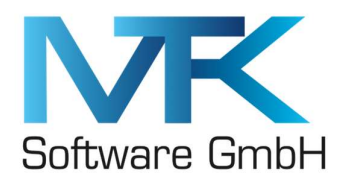

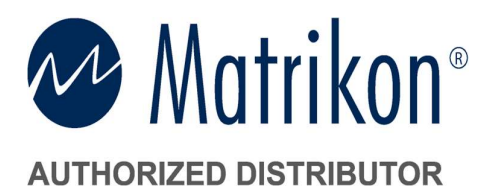

| 🛃 Lokale Sicherheitsrichtlinie                                                                                                    |                                                                                 | - 🗆 ×                                                                                                    |
|----------------------------------------------------------------------------------------------------|---------------------------------------------------------------------------------|----------------------------------------------------------------------------------------------------|
| Datei Aktion Ansicht ?                                                                                                    | Eigenschaften von Anmelden als Dienst ? Lokale Sicherheitseinstellung Erklärung | ×                                                                                                    |
| <ul> <li>Sicherheitseinstellungen</li> <li>Kontorichtlinien</li> <li>Lokale Richtlinien</li> <li>Überwachungsrichtlini</li> <li>Zuweisen von Benutzen</li> </ul>                                                                                                    | Anmelden als Dienst                                                             | Sicherheitseinstellung<br>Lokaler Dienst, Administr<br>Lokaler Dienst, Administr<br>Administratoren, Windo                                                                |
| <ul> <li>Windows Defender Firewal</li> <li>Windows Defender Firewal</li> <li>Netzwerklisten-Manager-F</li> <li>Richtlinien für öffentliche f</li> <li>Richtlinien für Softwareein</li> <li>Anwendungssteuerungsric</li> <li>IP-Sicherheitsrichtlinien au</li> <li>Erweiterte Überwachungsr</li> </ul> | E498569<br>NT SERVICE\ALL SERVICES                                              | E498569,NT SERVICE\AL<br>Administratoren, Sicheru<br>Administratoren, Remot<br>Lokaler Dienst, Netzwerk<br>Lokaler Dienst, Netzwerk<br>Benutzer                           |
|                                                                                                    | Benutzer oder Gruppe hinzufügen Entfernen OK Abbrechen Überr                    | Jeder, Administratoren, B<br>Jeder, Lokaler Dienst, Net<br>Administratoren<br>Administratoren<br>Administratoren, Benutzer<br>Lokaler Dienst, Netzwerk<br>Administratoren |
| <                                                                                                    |                                                                                 | Administratoren NT SFR                                                                                                    |

Installation:

- Download der Software anhand des bereitgestellten Links

- Danach .exe "Als Administrator ausführen"

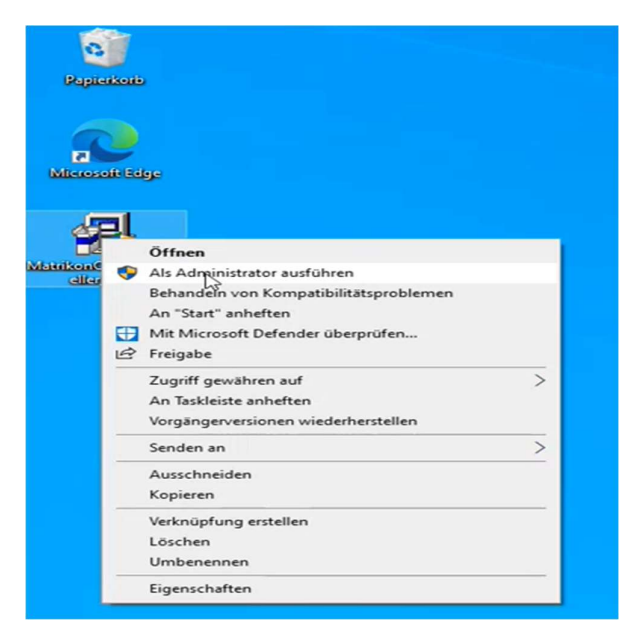

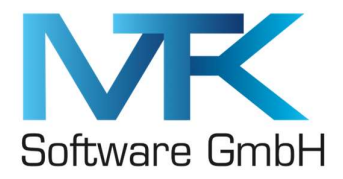

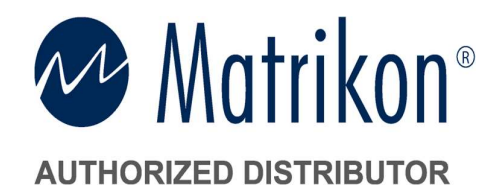

- Ggf. wird man beim Installationsvorgang darauf hingewiesen, dass Prerequisites installiert werden müssen. Bitte "next" klicken.

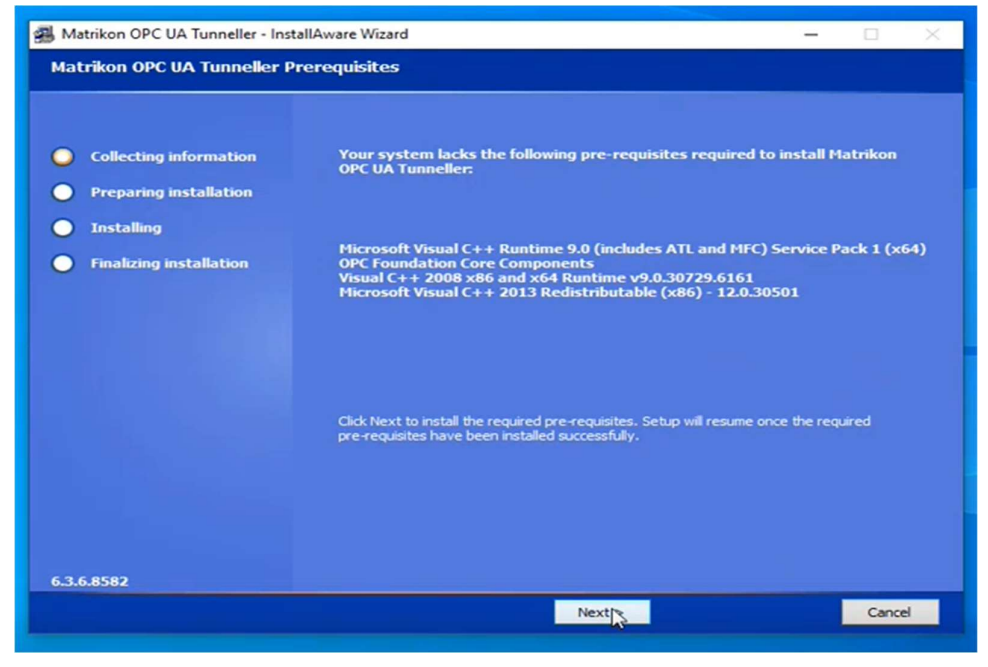

- Lizenzvereinbarung akzeptieren

- User Account: -> Bitte sicherstellen, dass der Benutzer verwendet wird, der bei den lokalen Sicherheitsrichtlinien zuvor hinzugefügt wurde.

- Es wird empfohlen das Express Setup durchzuführen, da immer die aktuellsten Versionen der enthaltenen Komponenten mitinstalliert werden.

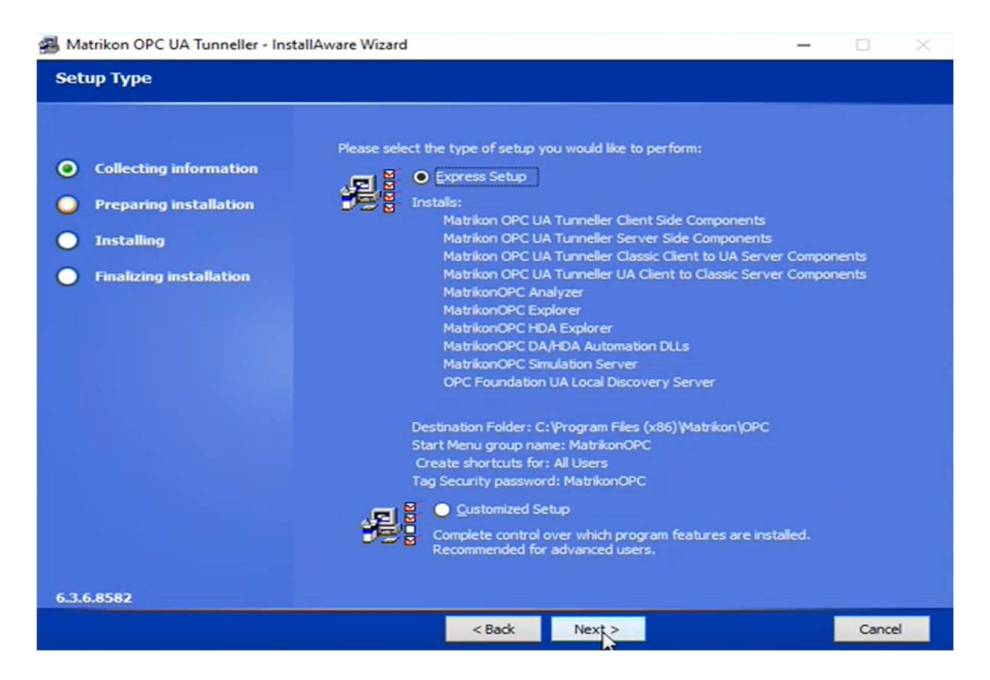

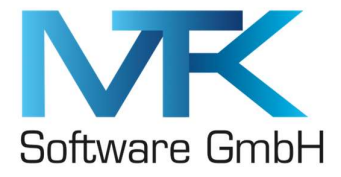

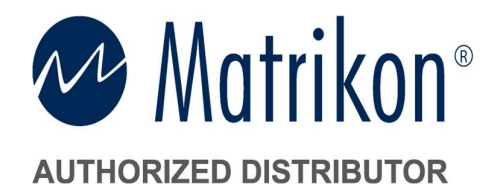

- 30 Tage Testlizenz anklicken und Installation fortsetzen

Nach Abschluss der Installation:

Ordner -> "Ansicht" -> Haken bei "Ausgeblendete Elemente" (denn der Ordner "ProgramData" ist standardmäßig ausgeblendet)

Anleitung für folgende Ordner...

...im Englischen:

- C:\Program Files (x86)\Matrikon\OPC\Tunneller\Client-Side Gateway\security
- C:\Program Files (x86)\Matrikon\OPC\Tunneller\Server-Side Gateway\security
- C:\Program Files (x86)\Matrikon\OPC\UA Proxy\Configuration
- C:\ProgramData\Matrikon\UA\UAWrapper

... im Deutschen:

- C:\Programme (x86)\Matrikon\OPC\Tunneller\Client-Side Gateway\security
- C:\Programme (x86)\Matrikon\OPC\Tunneller\Server-Side Gateway\security
- C:\Programme (x86)\Matrikon\OPC\UA Proxy\Configuration
- C:\ProgramData\Matrikon\UA\UAWrapper

# Kurzanleitung:

Bitte Pfad folgen und folgende Änderungen vornehmen:

- -> Rechtsklick -> "Eigenschaften"
- -> Tab "Sicherheit" -> "Erweitert"
- -> Aktuellen "Besitzer" des Ordners "Ändern"
- -> User (Admin) eingeben und "Namen überprüfen" & "OK" klicken
- -> Haken bei "Besitzer der Objekte und untergeordneten Container ersetzen" setzen und auf
- "Übernehmen", "Ja" & 2x "OK" klicken.
- -> Nochmal Tab "Sicherheit" -> "Erweitert"
- -> Auf "Berechtigungen ändern" klicken
- -> Haken bei "Alle Berechtigungseinträge für untergeordnete Objekte durch vererbbare

Berechtigungseinträge von diesem Objekt ersetzen" setzen und mit "Übernehmen", "Ja" & "OK" bestätigen.

-> Abschließend die "Eigenschaften" des Ordners mit "OK" abschließen.

### Hinweis: Kurzanleitung mit Screenshots folgt auf den nächsten Seiten

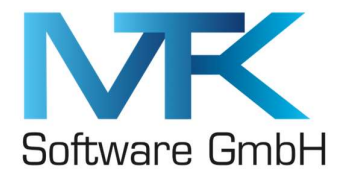

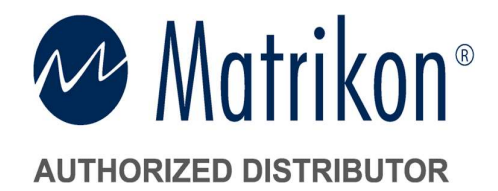

Bitte Pfad folgen und folgende Änderungen vornehmen: -> Rechtsklick -> "Eigenschaften"

| -              |         |                                | ,                |                   | Ū        |   |
|----------------|---------|--------------------------------|------------------|-------------------|----------|---|
| C. I           | Name    |                                | Änderungsdatum   | Тур               | Größe    |   |
| Schnelizugriff | se      | <b>1</b>                       | 22.11.2022.12.49 | Dateiordner       |          | 1 |
|                | 6 CC    | Öffnen                         | 6                | Konfigurationsein | 1 KB     |   |
| Downloads 🖈    | 🗟 D:    | In neuem Fenster öffnen        | 1                | Anwendungserwe    | 805 KB   |   |
| Dokumente 🖈    | 🔄 Ev    | An Schnellzugriff anheften     | 4                | Anwendungserwe    | 12 KB    |   |
| 🖬 Bilder 🛛 🖈   | 🗟 Isa 🕻 | Mit Microsoft Defender überprü | fen 5            | Anwendungserwe    | 876 KB   |   |
| Musik          | 2 OI    | Zugriff gewähren auf           | > 8              | Anwendung         | 2.592 KB |   |
| Videos         | 20 O    | Vorgängerversionen wiederhers  | tellen 7         | Anwendung         | 2.489 KB |   |
|                | 🥸 OI    | In Bibliothek aufnehmen        | > 8              | Anwendung         | 2.488 KB |   |
| OneDrive       | 🗟 Rr    | An "Start" anheften            | 4                | Anwendungserwe    | 751 KB   |   |
| Dieser PC      | 🗟 TL -  |                                | 5                | Anwendungserwe    | 51 KB    |   |
|                | 🔊 TL    | Senden an                      | <u> </u>         | Anwendungserwe    | 51 KB    |   |
| Netzwerk       |         | Ausschneiden                   |                  |                   |          |   |
|                |         | Kopieren                       |                  |                   |          |   |
|                | -       | Verknüpfung erstellen          |                  |                   |          |   |
|                |         | Löschen                        |                  |                   |          |   |
|                |         | Umbenennen                     |                  |                   |          |   |
|                |         | Eigenschaften                  |                  |                   |          |   |

## -> Tab "Sicherheit" -> "Erweitert"

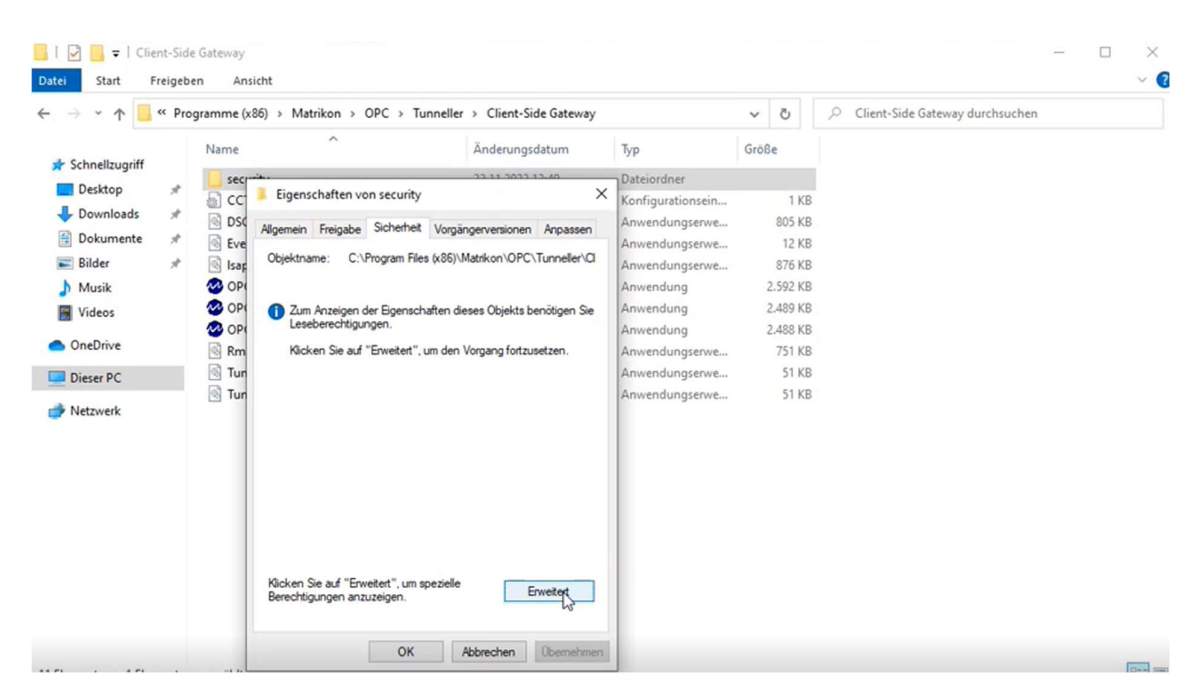

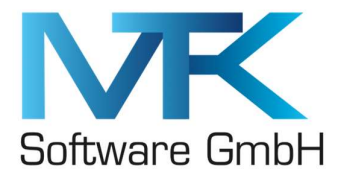

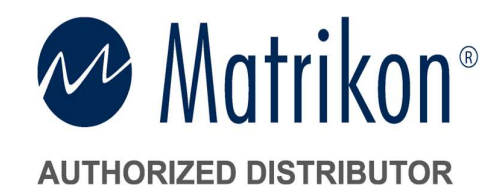

# -> Aktuellen "Besitzer" des Ordners "Ändern"

|                                                                                                    | Enveiterte Sicherheitseinstellungen für "security" - 🗆 X                                                                                                    | rchsuchen |
|----------------------------------------------------------------------------------------------------|----------------------------------------------------------------------------------------------------|-----------|
| Schnellzugriff Desktop * Downloads * Downloads * Bilder * Musik Videos OneDrive Disesr PC Netzwerk | Name: C:\Program Files (x86)\Matrikon\OPC\Tunneller\Client-Side Gateway\security<br>Besitzer: Der aktuelle Besitzer kann nicht angezeigt werden.<br>Berechtigungen<br>Zum Anzeigen der Eigenschaften dieses Objekts benötigen Sie Leseberechtigungen.<br>Klicken Sie auf "Weiter", um den Vorgang mit Administratorberechtigungen auszuführen.<br>Weiter |           |
|                                                                                                    | OK Abbrechen Übernehmen                                                                                                    |           |

# -> User (Admin) eingeben und "Namen überprüfen" & "OK" klicken

| 📙   🖸 🔜 🖛   Client-Side G         | ateway                                                              |                         | - 🗆 ×     |
|-----------------------------------|---------------------------------------------------------------------|-------------------------|-----------|
| Datei Start Freigeben     ← → ~ ↑ | Ansicht<br>Erweiterte Sicherheitseinstellungen für "security"       | X                       | rchsuchen |
|                                   | Benutzer oder Gruppe auswählen                                      |                         |           |
| 🖈 Schnellzugriff                  | Objekttyp:                                                          | vay\security            |           |
| 🔜 Desktop 🛛 🖈                     | Benutzer, Gruppe oder Integriertes Sicherheitsprinzipal Objekttypen |                         |           |
| 🕹 Downloads 🛛 🖈                   | Suchpfad:                                                           |                         |           |
| 🗐 Dokumente 📌                     | Pfade                                                               | en.                     |           |
| 📰 Bilder 🛛 🖈                      | Geben Sie die zu verwendenden Objektnamen ein (Beispiele):          |                         |           |
| Musik                             | DESKTOP-S3ROOB3\E498569                                             | ufuhren.                |           |
| Videos                            |                                                                     |                         |           |
| <ul> <li>OneDrive</li> </ul>      | Erweitert OK Abbrechen                                              |                         |           |
| Dieser PC                         |                                                                     |                         |           |
| A Netzwerk                        |                                                                     |                         |           |
|                                   |                                                                     |                         |           |
|                                   |                                                                     |                         |           |
|                                   |                                                                     |                         |           |
|                                   |                                                                     |                         |           |
|                                   |                                                                     |                         |           |
|                                   |                                                                     |                         |           |
|                                   |                                                                     | OK Abbrechen Übernehmen |           |
| L                                 |                                                                     | on social container     | 1         |
|                                   | OK Abhreshen Ohemahmen                                              |                         |           |
| 11 Elemente 1 Element auso        | ewählt                                                              |                         | B== F     |

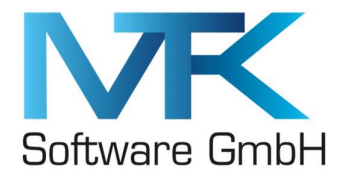

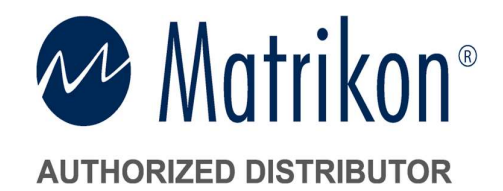

-> Haken bei "Besitzer der Objekte und untergeordneten Container ersetzen" setzen und auf "Übernehmen", "Ja" & 2x "OK" klicken.

| <ul> <li>Erweiterte Sicherheitseinstellungen für "security"</li> <li>Erweiterte Sicherheitseinstellungen für "security"</li> <li>Schnellzugriff</li> <li>Desktop</li> <li>Downloads</li> <li>Dokumente</li> <li>Bider</li> <li>Musik</li> <li>Videos</li> <li>OneDrive</li> <li>Dieser PC</li> <li>Netzwerk</li> </ul>                                                                                                    | Datei Start Freig                                                                                                    | eben Ansicht                                                                         |                                                                                                    |                                                                                                    |                                                                                                    |                                                           |        | _         | ~ ( |
|----------------------------------------------------------------------------------------------------|----------------------------------------------------------------------------------------------------|--------------------------------------------------------------------------------------|----------------------------------------------------------------------------------------------------|----------------------------------------------------------------------------------------------------|----------------------------------------------------------------------------------------------------|-----------------------------------------------------------|--------|-----------|-----|
| Schneltzugriff Desktop Downloads Downloads Beitzer: E4985590 (DESKTOP-S3ROOB3):E498569) Ändern Beitzer: E4985590 (DESKTOP-S3ROOB3):E498569) Ändern Beitzer: E4985590 (DESKTOP-S3ROOB3):E498569) Ändern Beitzer: E4985590 (DESKTOP-S3ROOB3):E498569) Ändern Beitzer: E4985590 (DESKTOP-S3ROOB3):E498569) Ändern Beitzer: E4985590 (DESKTOP-S3ROOB3):E498569) Ändern Beitzer: E4985590 (DESKTOP-S3ROOB3):E498569) Ändern Beitzer: E4985590 (DESKTOP-S3ROOB3):E498569) Ändern Beitzer: E4985590 (DESKTOP-S3ROOB3):E498569) Ändern Beitzer: E4985590 (DESKTOP-S3ROOB3):E498569) Ändern Beitzer: E4985590 (DESKTOP-S3ROOB3):E498569) Ändern Beitzer: Beitzer: E4985590 (DESKTOP-S3ROOB3):E498569) Ändern Beitzer: Beitzer: E4985590 (DESKTOP-S3ROOB3):E498569) Ändern Beitzer: Beitzer: E4985590 (DESKTOP-S3ROOB3):E498569) Ändern Beitzer: Beitzer: Beitzer: E4985590 (DESKTOP-S3ROOB3):E498569) Ändern Beitzer: Beitzer: Beitze | ← → × ↑ <mark> </mark>                                                                                                    | Prog                                                                                 | herheitseinstellungen                                                                                                    | für "security"                                                                                                    |                                                                                                    | - 0                                                       | ×      | rchsuchen |     |
| OK Abbrechen Übernehmen                                                                                                    | Schnellzugriff Cesktop Cesktop Cownloads Cestop Cesktop Cesktop Cesktop Cesktop Cesktop Cesktop Cestop Ces | Name:<br>Besitzer:<br>Berechtigungen<br>Sie haben ni<br>Klicken Sie c<br>Eigenschaft | C:\Program Files (k<br>E498569 (DESKTOP<br>Besitzer der Obj<br>Uberwachung<br>icht die Berechtigung,<br>oben auf "Ändern", ur<br>en ein). | x86)\Matrikon\OPC\Tunneller\Client-<br>-S3ROOB3\E498569) Ändern<br>ekte und untergeordneten Container<br>Effektiver Zugriff<br>, die Sicherheitseigenschaften dieses<br>m den Besitz des Objekts zu übernehr | Side Gateway\security<br>ersetzen<br>Objekts anzuzeigen, obwohl Sie adr<br>nen (schließt die Berechtigung zur <i>J</i><br>OK Abbre | ninistrative Rechte bes<br>Anzeige seiner<br>chen Überneh | itzen. |           |     |

-> Nochmal Tab "Sicherheit" -> "Erweitert"

# -> Auf "Berechtigungen ändern" klicken

| → ~ ↑ 📙 « Prog                                                                 | Erweiterte Sicherheitseinstellungen für "security"                                                                                                    |                                                                                                    | - O X                                         | rchsuchen |
|--------------------------------------------------------------------------------|----------------------------------------------------------------------------------------------------|----------------------------------------------------------------------------------------------------|-----------------------------------------------|-----------|
| Schnellzugriff<br>Desktop #<br>Downloads #<br>Dokumente #<br>Bilder #<br>Musik | Name:         C:\Program Files (x86)\Matrikon\OPC\Tunn           Besitzer:         E498569 (DESKTOP-S3ROOB3\E498569)           Berechtigungen         Überwachung         Effektiver Zugriff           Doppelklicken Sie auf einen Berechtigungseintrag. um zusätzliche Berechtigungseintrags den Eintrag aus, und klicken Sie auf "Bearb Berechtigungseintrage: | eller\Client-Side Gateway\securi<br>Andern<br>Informationen zu erhalten. Wäh<br>eiten" (soweit vorhanden). | ity<br>Ilen Sie zum Ändern eines              |           |
| <ul> <li>Videos</li> <li>OneDrive</li> <li>Dieser PC</li> </ul>                | Typ Prinzipal Zugriff 2 Zulas E498569 (DESKTOP-S3ROOB3\ Vollzugriff                                                                                                    | Geerbt von<br>Keine                                                                                        | Anwenden auf<br>Diesen Ordner, Unterordner un |           |
| Netzwerk                                                                       | Berechigungen ändern Anzeigen<br>Vererbung aktivieren                                                                                                    |                                                                                                    |                                               |           |
|                                                                                |                                                                                                    | ОК                                                                                                    | Abbrechen Übernehmen                          |           |

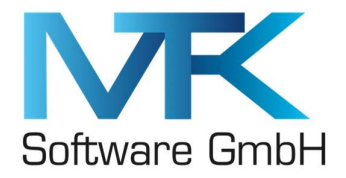

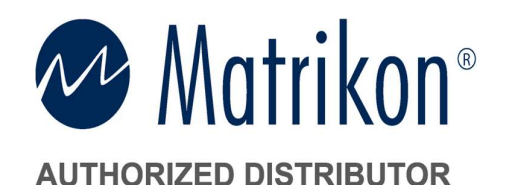

-> Haken bei "Alle Berechtigungseinträge für untergeordnete Objekte durch vererbbare Berechtigungseinträge von diesem Objekt ersetzen" setzen und mit "Übernehmen", "Ja" & "OK" bestätigen.

| Schnellzugriff                   | Name: C:\Program Files (x8)                                                                                      |                                                                |                                                          |                                |      |  |
|----------------------------------|----------------------------------------------------------------------------------------------------|----------------------------------------------------------------|----------------------------------------------------------|--------------------------------|------|--|
| Desktop 🖈<br>Downloads 🖈         | Besitzer: E498569 (DESKTOP-Si<br>Berechtigungen Überwachung Effekt                                               | 5)\Matrikon\OPC\Tunnel<br>3ROOB3\E498569) Ände<br>iver Zugriff | ller∖Client-Side Gateway∖sec<br>ern                      | urity                          |      |  |
| Dokumente 🖈<br>Bilder 🖈<br>Musik | Doppelklicken Sie auf einen Berechtigungs<br>Berechtigungseintrags den Eintrag aus, um<br>Berechtigungseinträge: | eintrag, um zusätzliche lı<br>d klicken Sie auf "Bearbei       | nformationen zu erhalten. W<br>iten" (soweit vorhanden). | /ählen Sie zum Ändern eines    |      |  |
| Videos                           | Typ Prinzipal                                                                                                    | Zugriff                                                        | Geerbt von                                               | Anwenden auf                   |      |  |
| OneDrive                         | Zulas E498569 (DESKTOP-S3ROOB)                                                                                   | 3\ Vollzugriff                                                 | Keine                                                    | Diesen Ordner, Unterordner u   | n    |  |
| Dieser PC                        |                                                                                                    |                                                                |                                                          |                                | - 11 |  |
| Netzwerk                         | Hinzufügen Entfernen<br>Vererbung aktivieren                                                                     | Anzeigen<br>rdnete Objekte durch ve                            | rerbbare Berechtigungseintr                              | äqe von diesem Objekt ersetzen |      |  |
|                                  | 45                                                                                                    |                                                                |                                                          |                                |      |  |
|                                  |                                                                                                    |                                                                | OK                                                       | Abbrechen Übernehm             | nen  |  |

-> Abschließend die "Eigenschaften" des Ordners mit "OK" abschließen.

Start – Matrikon - OPC UA Tunneller Configuration – Als Administrator ausführen

Hier finden Sie die Aufzeichnung des Installationsassistenten:

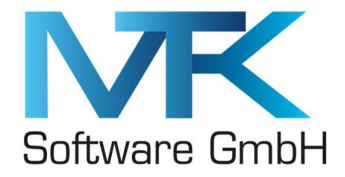

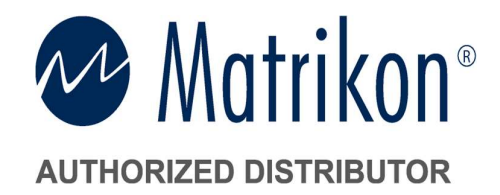

#### Unterstützte OPC Spezifikationen:

#### OPC Specifications supported for this release:

The highlighted cells are the newly supported facets for this release.

| Components                          | DA 2.05   | DA 3.0    | HDA 1.20      | A&E 1.10      | UA 1.02   | UA 1.03       |
|-------------------------------------|-----------|-----------|---------------|---------------|-----------|---------------|
| Classic Client to<br>Classic Server | Supported | Supported | Supported     | Supported     | N/A       | N/A           |
| Classic Client to<br>UA Server      | Supported | Supported | Not Supported | Not Supported | Supported | Supported     |
| UA Client to<br>Classic Server      | Supported | Supported | Supported     | Supported     | Supported | Not Supported |

#### Workaround zur Installation der Version 7.0

-> Aufgrund eines Bugs im Installationspaket der Version 7.0 empfehlen wir vorab die Version 6.3 zu installieren und danach ein Upgrade auf die Version 7.0 durchzuführen.

Sollten Sie Fragen haben oder weitere Informationen benötigen, bitte kommen Sie auf uns zu.

Mit freundlichen Grüßen

#### **Daniel Schulze**

Tel. +49 2238/478630-0 Fax +49 2238 /478630-1 Mobil +49 174/1974034 daniel.schulze@mtk-software.de

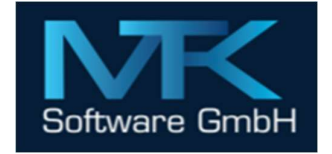

MTK Software GmbH Sternenallee 9; 50259 Pulheim Deutschland